## 律师常口查询操作手册

## 一、个人中心注册

## 1. 未注册请点击"前去认证"按钮 图 01-1 前往认证后界面 图 01-2

| ╬╢中国移动4G····     | 16:18 | () ≉ "∎. "C" 🕞 | ╬╢中国移动4G···· | 16:18       | ◎ * "1. "C 🕞 |  |  |
|------------------|-------|----------------|--------------|-------------|--------------|--|--|
| × 上海户政           |       |                | X 上海户政       |             |              |  |  |
|                  |       |                |              | 个人中心        |              |  |  |
|                  |       |                |              | _           |              |  |  |
|                  |       |                |              | ۲ <u>رب</u> |              |  |  |
|                  |       |                |              |             |              |  |  |
|                  | 木刈身份  |                | 拍摄悠          | 怒的身份证有人像的   | 一面           |  |  |
|                  | 前去认证  |                |              |             |              |  |  |
|                  |       |                |              |             |              |  |  |
|                  |       |                |              |             |              |  |  |
|                  |       |                |              |             |              |  |  |
|                  |       |                |              |             |              |  |  |
|                  |       |                |              |             |              |  |  |
|                  |       |                |              |             |              |  |  |
|                  |       |                |              |             |              |  |  |
| · =              |       | $\leftarrow$   | ~ =          |             | $\leftarrow$ |  |  |
| sate to the prov | 图 0   | 1-1            | 图 01-2       |             |              |  |  |

2. 请点击图(01-2)中"相机图片",依次上传身份证正、反面 图 01-3。输入 密码,密码长度要大于 8 位,输入密码后点击"提交"按钮,进入"人像识别 认证" 图 01-4

| 汕中国移动4G 念···· 17:04 考 🖫 🛛 📭                       | 請I中国移动4G 💼 ··· 16:25                    |
|---------------------------------------------------|-----------------------------------------|
| × 上海户政                                            | く 人脸识别信息确认                              |
| <ul> <li>         ・         ・         ・</li></ul> |                                         |
| 公民身份号 ******************                          | 人脸识别验证你的身份信息,请确保为                       |
| 拍摄您的身份证背面                                         | ✓ 你同意服务提供者及簿讯使用并传送相关数据用于身份核<br>验。查看协议详情 |
| 有效期限 ********                                     | 下一步                                     |
| 设置密码 请输入设置密码                                      |                                         |
| 确认密码 请输入确认密码                                      |                                         |
| 提交                                                | 投诉                                      |
| × ≡ ☆ ←                                           | × ≡ ☆ ←                                 |
| 团 01 2                                            | 团 01 4                                  |

图 01-3

图 01-4

3. 注册完成界面如图 01-5

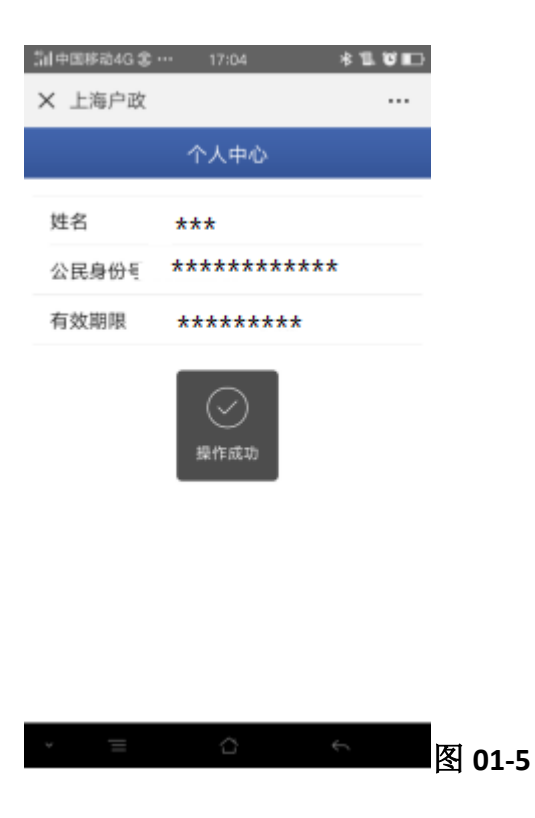

## 二、业务办理模块

- 1. 进入业务模块如图 02-1
- 2. 律师常口查询界面图 02-2

3. 上传"介绍信",不能提供公民身份号码,请至公安派出所户籍窗口查询。 输入被查询人姓名、公民身份号码,多个被查询人点击"新增被查询人"按钮。 点击"查询"按钮,进入个人信息展示界面如图 02-3

| .川中国移动4G 🛜 📰 😶 13:39                                           | ◎ * 🖫 🖲 🔜 | . <b>」  </b> 中国移动4G 🗟 | <b>8 🔡 ···</b> 13:39  | ◎ * ". ° .   |
|----------------------------------------------------------------|-----------|-----------------------|-----------------------|--------------|
| × 上海户政                                                         |           | × 上海户政                |                       |              |
| 户政业务                                                           |           | <                     | 律师常口查询                |              |
| <b>F</b>                                                       | 2         | 介绍信                   |                       |              |
| 居住证办理    户籍业务                                                  | 律师常口查询    | +                     |                       |              |
|                                                                |           | 被查询人信<br>公安派出所        | 息(如不能提供公民身<br>户籍窗口查询) | 份号码,请至       |
|                                                                |           | 查询信息1                 |                       | 删除           |
|                                                                |           | 姓名                    | 请输入                   |              |
|                                                                | 公民身份号     | 码 请输入                 |                       |              |
| 如遇微信网上无法办理等问题,居住证业<br>务可至街镇社区事务受理服务中心咨询办<br>理, 户籍业务可至公安派出货资泡办理 |           |                       |                       | 新增被查询人       |
| 坯, / 相亚方可王厶又胍山加                                                | 口问沙庄。     |                       | 查询                    |              |
| · ≡ ☆                                                          | 4         | × =                   |                       | $\leftarrow$ |
| 图 02-1                                                         |           |                       | 图 02-2                |              |

| арана арака арака арака арака арака арака арака арака арака арака арака арака арака арака арака арака арака ар |      | 10:50 | <    | ● * | " | °   |
|----------------------------------------------------------------------------------------------------|------|-------|------|-----|---|-----|
| × 上海户政                                                                                                    |      |       |      |     |   | ••• |
| <                                                                                                    | 律师   | i查询结  | 果    |     |   |     |
| 姓名                                                                                                    | **   | *     |      |     |   |     |
| 公民身份号                                                                                                    | 码 ** | ***** | **** | **  |   |     |
| 民族                                                                                                    | **   | *     |      |     |   |     |
| 户籍地址                                                                                                    | **** | **    | •    |     |   |     |
| 姓名                                                                                                    | **:  | *     |      |     |   |     |
| 公民身份号                                                                                                    | 码 ** | ***** | **** |     |   |     |
| 民族                                                                                                    | ***  |       |      |     |   |     |
| 户籍地址                                                                                                    | **** | ***** | **   |     |   |     |

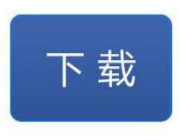

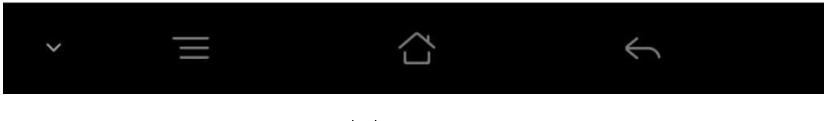

图 02-3

4. 选择"下载按钮",下载文件为图 02-4

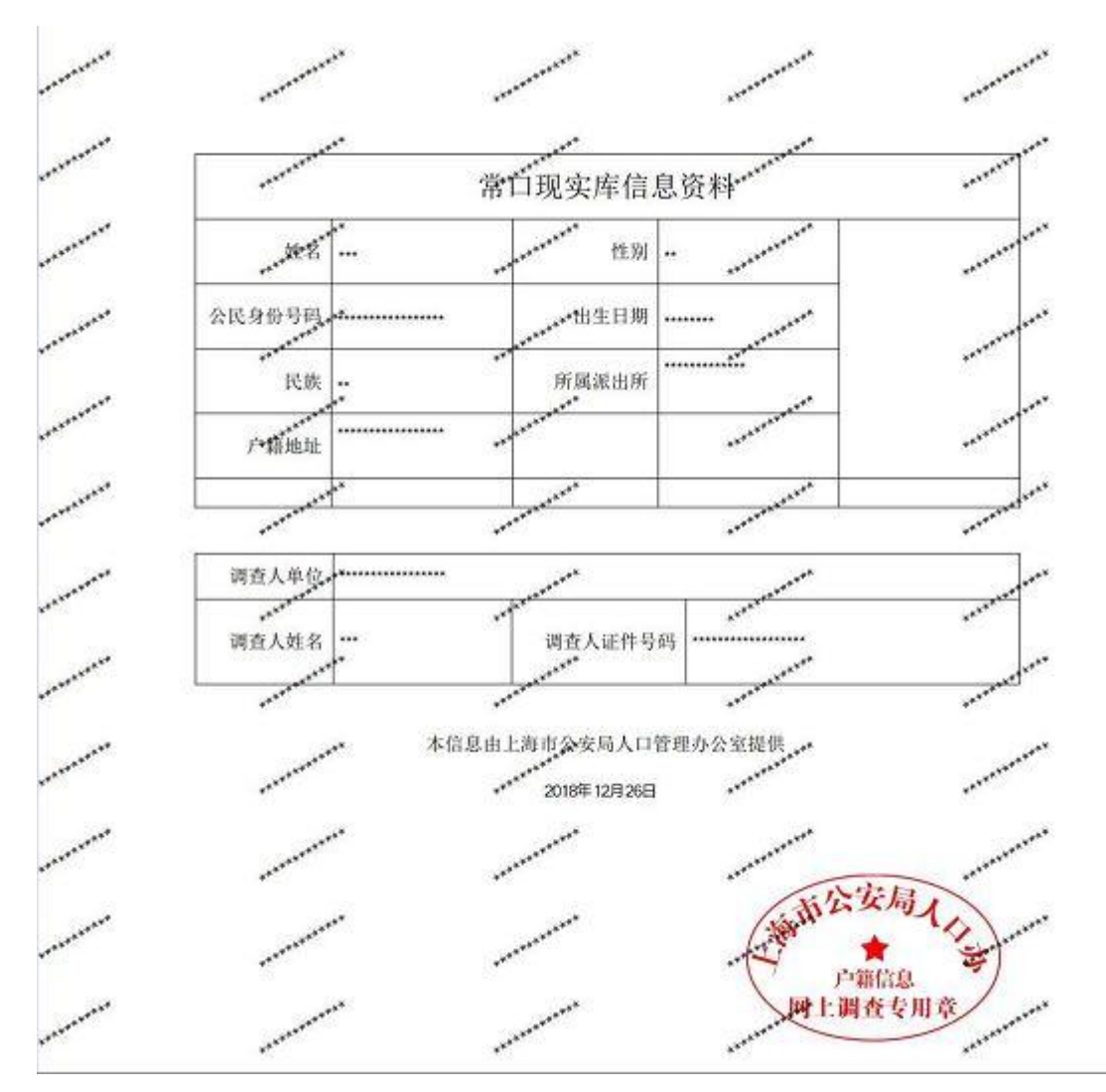

图 02-4